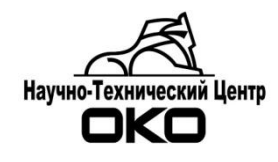

# СЕРВИСЫ TELEGRAM В СИСТЕМЕ «ОКО» Система передачи извещений «ОКО-3»

# Инструкция по настройке и работе

# Оглавление

| 1. TELEGRAM бот                                                          | 3 |
|--------------------------------------------------------------------------|---|
| 1.1. Общие сведения                                                      | 3 |
| 1.2. Установка Telegram бота на ПЦН ОКО                                  | 3 |
| 1.2.1. Регистрация бота в сети telegram и получение ключа                | 3 |
| 1.2.2. Настройка сервера ОКО                                             | 4 |
| 1.2.3. Настройка карточки объекта для рассылки сообщений через Telegram. | 6 |
| 2. Установка Telegram клиента на мобильные устройства и ПК               | 8 |
| 2.1. Общие сведения                                                      | 8 |
| 2.2. Установка Telegram клиента                                          | 8 |
| 2.3. Настройка Telegram клиента                                          | 9 |
| 2.4. Добавление бота в список контактов                                  | 9 |
| 2.5. Начало работы с ботом                                               | 9 |

# 1. TELEGRAM бот

## 1.1. Общие сведения

Telegram бот предназначен может быть использован для:

- 1) обеспечения работы сервисной службы;
- 2) рассылки информации клиентам системы «ОКО»;
- 3) управления ГБР;
- 4) управления объектом со смартфона клиента

Для работы сервиса необходимо:

- 1) Создать и зарегистрировать Telegram бот;
- 2) Настроить сервер ПЦН «ОКО» и карточки объектов мониторинга
- 3) Установить клиента Telegram бота на мобильные устройства с ОС Android, IOS, Windows или macOS.

## 1.2. Установка Telegram бота на ПЦН ОКО

#### 1.2.1. Регистрация бота в сети telegram и получение ключа.

Для управления ботами в Telegram используется специальный бот <u>@BotFather</u>.

Для регистрации нового бота необходимо перейти в чат с <u>@BotFather</u> и отправить ему команду /newbot.

@BotFather предложит ввести название нового бота и имя пользователя для аккаунта бота. Название отображается в окне диалога с ботом, а имя пользователя используется для ссылок на него.

Имя бота может быть задано русскими символами. Имя же пользователя должно быть задано латиницей и обязательно содержать слово bot

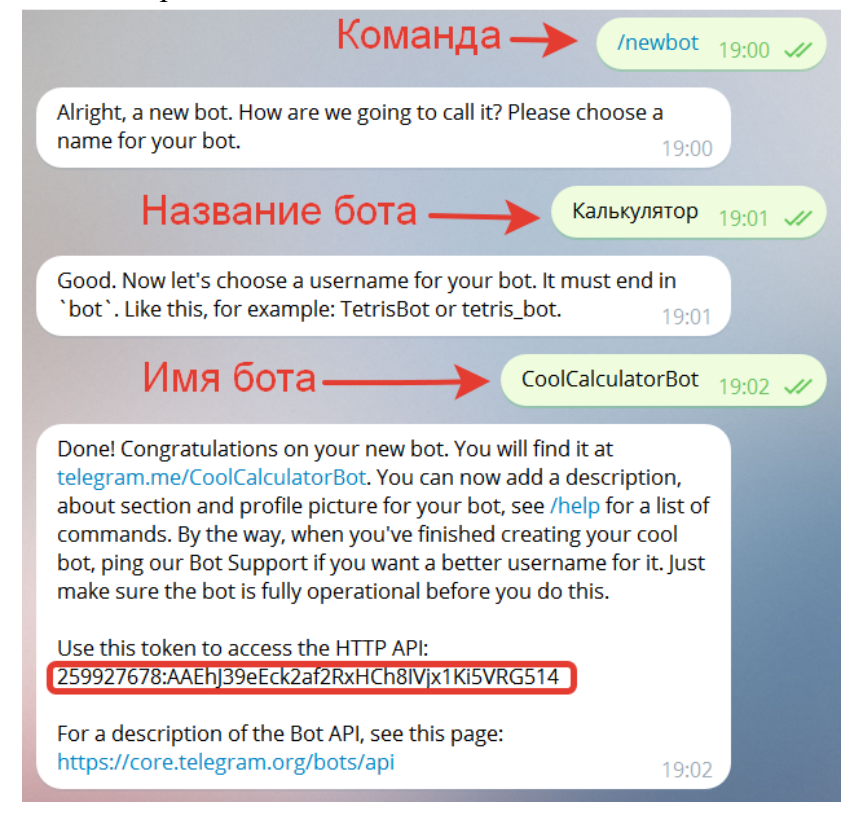

Название бота будет показываться пользователям в заголовке чата и в списке контактов. Имя бота используется для создания ссылок на бота и поиска его в telegram.

В ответ <u>@BotFather</u> присылает сообщение со ссылкой на чат бота (которую можно разадвать пользователям) и секретным ключом (токеном), который используется для подключения к сети telegram.

Ссылку на бота и ключ нужно скопировать и сохранить.

Более подробное описание можно прочитать по ссылке https://way23.ru/%D1%80%D0%B5%D0%B3%D0%B8%D1%81%D1%82%D1%80%D0%B0%D1%86 %D0%B8%D1%8F-%D0%B1%D0%BE%D1%82%D0%B0-%D0%B2-telegram/

# 1.2.2. Настройка сервера ОКО

Запустите АРМ ОКО и перейдите в конфигурацию.

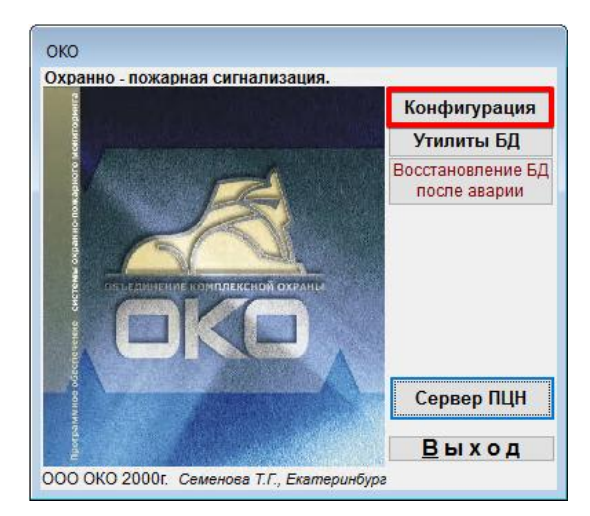

Нажмите кнопку «Каналы сервера ПЦН»

| 🎇 Конфигурация АРМ 💽                                              |
|-------------------------------------------------------------------|
| Путь к серверу ПЦН С:ЮКО                                          |
| Варианты АРМ<br>Сервер ПЦН<br>Э АРМ - оператора<br>О АРМ - Сервис |
| Каналы сервера ПЦН                                                |
| Настройки сервера                                                 |
|                                                                   |
| Графики Автозагрузка                                              |

В открывшемся окне установите галочку «Драйвер Telegram» и нажмите кнопку «Настройки драйвера». На вопрос о создании карточки нажмите кнопку «Да».

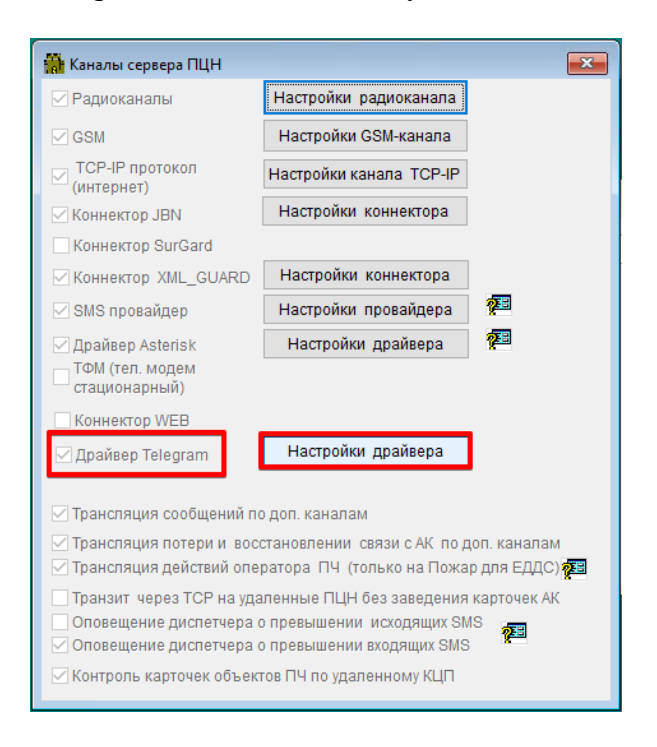

В открывшемся окне установите галочку «Дополнительные настройки» и задайте установите 6 лога. В поле «Пароль к серверу» вставьте Токен, полученный на предыдущем этапе настройки. При необходимости можно установить галочку «Переключение на GSM при отказах». При установке этой галочки если сервер Telegram не доступен, то все сообщения, отправляемые через этот канал, автоматически будут перенаправлены в канал GSM.

| 🎭 Драйвер Telegram            |                                                         |                                                               |
|-------------------------------|---------------------------------------------------------|---------------------------------------------------------------|
| Данные<br>Номер 9<br>канала 9 |                                                         | Таблица<br>Пароль к<br>серверу                                |
| ИДополнит настройки           | Переключение на GSM г<br>отказах<br>Уровень лога 6 瘫    | Открыт Включен<br>Интервал авто<br>контроля (мин) 1440<br>при |
|                               | Команды<br>Сообщения<br>службы<br>Состояние<br>Описание | Сообщения исход.                                              |
|                               |                                                         |                                                               |

# 1.2.3. Настройка карточки объекта для рассылки сообщений через Telegram.

Откройте карточку объекта и перейдите на вкладку «Настройки» и выберите подвкладку «Дополнительно». Установите галочку «SMS/E-MAIL». В левой панели окна появится кнопка «SMS/E-MAIL». Нажмите её и подтвердите создание карточки если возникнет такой запрос.

| 🛓 GPRS 09.11.20                  | 06:44 Связь с об                                                       | ъектом установлен                                          | a                                 |                                                                    |                |
|----------------------------------|------------------------------------------------------------------------|------------------------------------------------------------|-----------------------------------|--------------------------------------------------------------------|----------------|
| Nº                               | Общее                                                                  | Состояние                                                  | Разделы                           | Оборудование                                                       | Настройки      |
| Разделов - 2                     |                                                                        | Каналы                                                     |                                   | Дополнительн                                                       | 0              |
| Рапира 40 Сова                   | N≌ Pa                                                                  | зделов 2 Тип                                               | Аб. компле 💌                      | ПЛА                                                                |                |
| 6:44 09.11.20<br>Снятие разделов | ГБР                                                                    |                                                            | • P                               | езерв. №                                                           | 0              |
| GPRS Трансляция                  | I M4C<br>SMS/E-MAIL                                                    | Протокол 2                                                 | ИПР                               |                                                                    | -              |
| SMS/E-MAIL                       | Регламент н                                                            | а постановку или с                                         | инятие<br>йфов                    | Activity and the                                                   | •              |
| Стома попр. оз                   | <ul> <li>✓ План</li> <li>✓ Пользовате</li> <li>✓ Пользовате</li> </ul> | ли                                                         | ифов<br>700 Инте<br>посту<br>Инте | рвал автоконтроля<br>уп. сигналов (мин) 30<br>рвал автоконтроля 72 | 00             |
| История                          |                                                                        |                                                            | непос                             | становок (мин) 1 . 2                                               |                |
| Сообщения<br>Вызова<br>Сработки  | Потсутствие о<br>Вывод <Отк                                            | евожной кнопки<br>сети 220в (только /<br>лючение сети 220в | ЧКБ)<br>≻ на трев. экран          | иод тех. обслуж. (мес) 1                                           | 2 16.10.2019   |
| Заявки<br>Пользователи           | Запрет опол<br>Трансляция                                              | вещения об 4-х час<br>Канал/клиент                         | овом отключени                    | и сети 220в                                                        |                |
| Акт от 22.12.15                  | Акт 22.12.15                                                           |                                                            |                                   | Панель ОКО-3                                                       | 3-A-01-∏-170-: |
| TO12 of 16.10.19                 | 🗹 Коэф. трудо                                                          | емкости. Доп. коэ                                          | Ф Пересчет                        | Протокол                                                           | 1 изменений    |
| К.тр=2.95                        | Примечания по                                                          | сети 220в                                                  | Примечания (Коди                  | ы доступа)                                                         |                |
| Опрос состояния                  |                                                                        |                                                            |                                   |                                                                    |                |
| Обновить                         | 1                                                                      |                                                            | 1                                 |                                                                    |                |

В открывшейся карточке в поле «тел/адр» введите номер телефона абонента в международном формате, символ «+» в начале номера вводить не нужно. Установите галочку «через Telegram» и выберите типы сообщений, которые нужно транслировать абоненту через канал Telegram.

| 🔜 Все номера SIN                                                                 | 🔜 Все номера SIM-карт и адреса E-MAIL           |                                                                        |                   |                                                                 |                      |                     |
|----------------------------------------------------------------------------------|-------------------------------------------------|------------------------------------------------------------------------|-------------------|-----------------------------------------------------------------|----------------------|---------------------|
|                                                                                  | Данны                                           | e                                                                      |                   | <u>Т</u> аблица                                                 |                      |                     |
| тел/<br>адр <b>70123456</b>                                                      | 789                                             |                                                                        | Ком.              | <ом. 3 → ⊖ → Включен 26.08.2020                                 |                      |                     |
| Объект №                                                                         |                                                 | Зона раздела                                                           | 0                 |                                                                 |                      |                     |
| Раздел №                                                                         | 0                                               | Адрес устройства                                                       | 0                 |                                                                 | vepes GSIV           | -модем              |
| Пользователь                                                                     | 0                                               | Пароль пользов.                                                        | 0                 | 💯 🔲 через SMS провайдер                                         |                      |                     |
| Сеть<br>Сосыпаемые<br>Сеть                                                       | тосылку <П<br>сообщен<br>а                      | остановка, Снятие> з<br>ИЯ Блок 14 12 20<br>Постановка,<br>Снятие не в | а абонент. д<br>о | нент. долг<br>Через Telegram<br>Акт проверки<br>отчет на E-MAIL |                      |                     |
| ☐ Снятие<br>☐ Непостано<br>☐ Тревожны<br>☐ Пожарные<br>☐ Технологи<br>☐ Блокиров | овка по ре<br>е<br>э<br>ческие (Ч(<br>ка шлейфа | регламенте<br>гламенту<br>Тр<br>C)<br>а и откл-е ОПС                   | оевога ВК         | Примечания                                                      | Просмотр<br>Протокол | Отсылка<br>Удаление |
| Выборка                                                                          | 3                                               |                                                                        |                   | 3                                                               | 🥦 🐺 (                | Сообщения           |

Если необходимо настроить трансляцию группе ГБР через telegram то необходимо в SMS/E-MAIL добавить ещё одну карточку. В поле «тел/адр» ввести название чата соответствующей группы в telegram. Установить галочку «через Telegram».

| 🔜 Все номера SIN                                                                            | 🖥 Все номера SIM-карт и адреса E-MAIL                        |                                                                                            |                              |                                                                                                    |  |  |  |
|---------------------------------------------------------------------------------------------|--------------------------------------------------------------|--------------------------------------------------------------------------------------------|------------------------------|----------------------------------------------------------------------------------------------------|--|--|--|
|                                                                                             | Данные                                                       | e                                                                                          |                              | <u>Т</u> аблица                                                                                                    |  |  |  |
| <sup>тел/</sup> ОКОТесһ                                                                     |                                                              |                                                                                            | Ком.                         | ✓ ⊖ ✓ Включен 09.11.2020                                                                                                    |  |  |  |
| Объект №                                                                                    | 7008                                                         | Зона раздела                                                                               | 0                            |                                                                                                    |  |  |  |
| Раздел №                                                                                    | 0                                                            | Адрес устройства                                                                           | 0                            | через СЗМ-модем                                                                                                    |  |  |  |
| Пользователь Пользователь                                                                   | 0<br>пожарный                                                | Пароль пользов.<br>1) ЗВОНОК<br>остановка. Снятиеъ з                                       | в. 0 💯 🗌 через SMS провайдер |                                                                                                    |  |  |  |
| Посылаемые<br>Сеть<br>Постановк<br>Снятие<br>Иепостано<br>Пожарные<br>Пожарные<br>Блокировн | сооощени<br>а<br>река по рег<br>е<br>ческие (ЧС<br>ка шлейфа | 19 Блок<br>Постановка,<br>снятие не в<br>регламенте<br>гламенту<br>В<br>С)<br>и откл-е ОПС | ызов ГБР                     | ✓ через Telegram<br>Акт проверки<br>отчет на Е-МАІL<br>за период месяц ✓<br>Просмотр Отсылка<br>Примечания Протокол Удаление<br>✓ |  |  |  |
| Выборка                                                                                     | 2                                                            |                                                                                            |                              | 🚰 🐺 Сообщения                                                                                                    |  |  |  |

# 2. Установка Telegram клиента на мобильные устройства и ПК.

### 2.1. Общие сведения

Telegram бот предназначен для передачи сообщений сервисным инженерам по номеру телефона используется вместо или совместно с отправкой через SMS канал. Содержание сообщений полностью определяется программой ОКО.

Telegram бот (клиент) может быть установлен на мобильные устройство сервисного инженера с OC Android, IOS, Windows и macOS.

## 2.2. Установка Telegram клиента

Для установки Telegram клиента необходимо перейти по соответствующей ссылке или просканировать QR код.

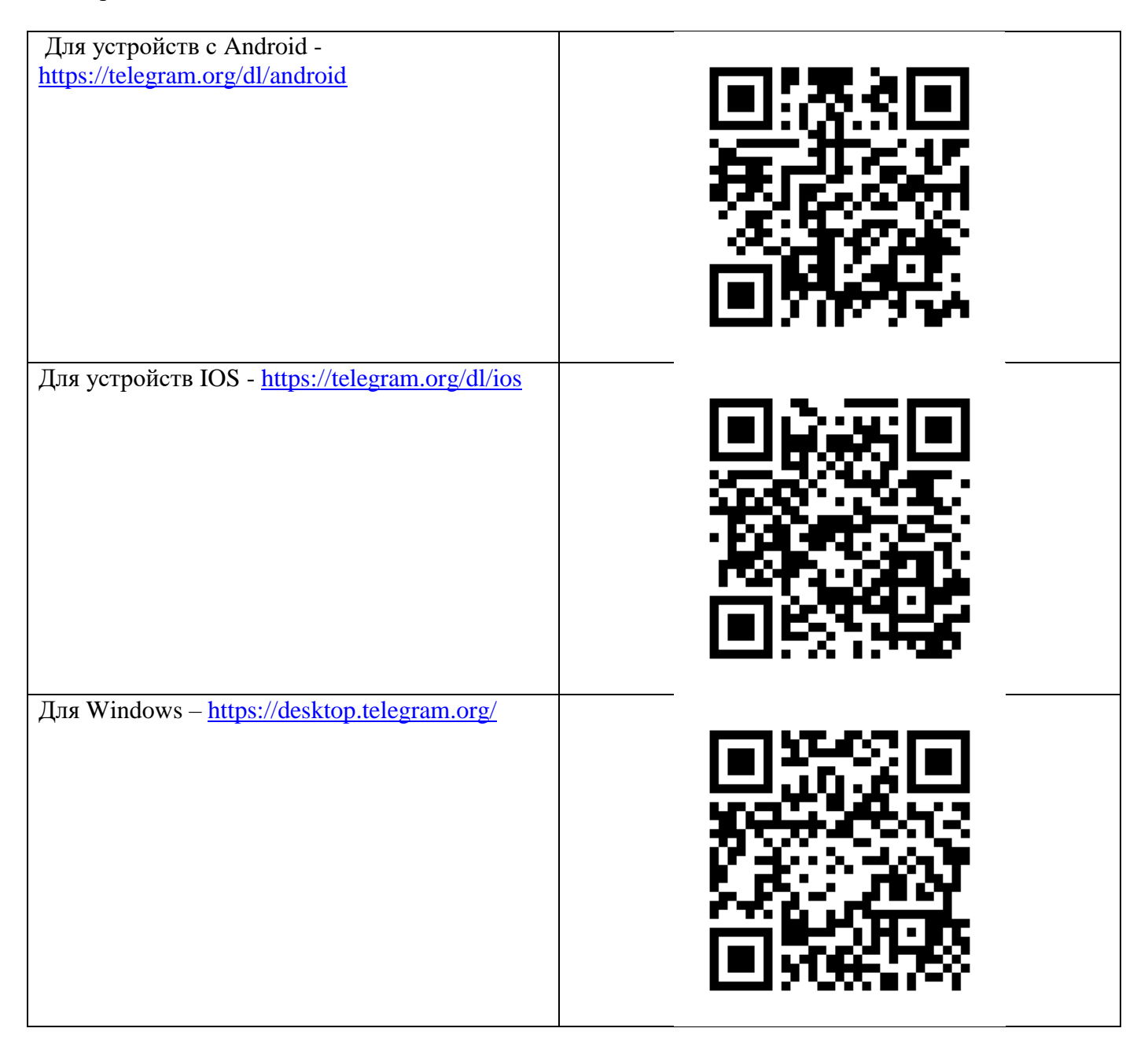

Для macOS - https://macos.telegram.org/

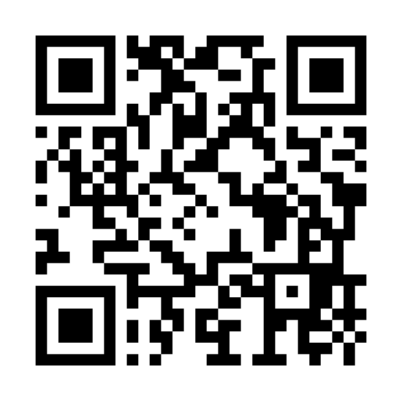

# 2.3. Настройка Telegram клиента

Регистрация пользователя должна осуществляться в 2 этапа.

На первом этапе необходимо ввести номер телефона сервисного инженера в базу данных на сервере ПЦН «ОКО». Регистрация пользователей данного сервиса осуществляется через меню «Настройка\Категории пользователей» в программе «ОКО».

На втором этапе после установки Telegram клиента необходимо пройти регистрацию, следуя указаниям в приложении и настроить профиль пользователя.

В профиле необходимо заполнить Ник, Имя и Фамилию.

### 2.4. Добавление бота в список контактов.

| Для добавления бота в список контактов необ- |
|----------------------------------------------|
| ходимо перейти по ссылке:                    |
| Тут ссылка на вашего бота в сети телеграм    |
| Или отсканировать QR код.                    |
|                                              |
| При этом автоматически откроется приложение  |
| Telegram и бот появится в вашем списке кон-  |
| тактов.                                      |
| Если не получилось автоматически добавить    |
| бота в список, то можно произвести поиск по  |
| имени (имя вашего бота).                     |
|                                              |

### 2.5. Начало работы с ботом

Если бот успешно добавился в ваш список контактов, то необходимо нажать кнопку Старт появившуюся в чате с ботом либо отправить ему команду /start. При этом бот проверит зарегистрированы ли вы для работы с ним и если вас нет в списке, то предложит зарегистрироваться, отправив ему свои данные.

Если ваш профиль заполнен корректно, то бот выдаст сообщение об успешной регистрации. После этого любое сообщение от ПЦН адресованное вам будет приходить в чат с ботом. Если профиль заполнен не полностью, то будет выдано сообщение с просьбой заполнить профиль и попробовать снова зарегистрироваться.